## SOP FOR CONNECTIVITY MONITORING PORTAL

1. Go To : <u>https://ctuil.in/</u> -> Open Access -> Connectivity Monitoring Portal

| Welcome to Ctuil                                | 🗙 🔡 Sign in to Outlook                                                                                                    | X 🍯 Mali - Nishart Marwah 🔿 - Outlo X                                                  | Welcome to Ctail Admin Panel X                   | 6 CTU   Central Transmission Util X +                                      | ~    |
|-------------------------------------------------|----------------------------------------------------------------------------------------------------|----------------------------------------------------------------------------------------|--------------------------------------------------|----------------------------------------------------------------------------|------|
| $\leftarrow \rightarrow \circ$                  | O A https://ctuil.in/log                                                                                                    | in                                                                                     |                                                  | 91% ☆ 🔍 生 🔘                                                                | රු = |
| 🖸 The Most Eye Openi 🖸 Best Sk                  | kills of Lionel 💶 Renveer Singh                                                                                                | Sest 💶 Top Things I HATE A 💶 Harley Devidson                                           | K4. C khwsb cover C ASTROLOGY                    | Unapologetic Indian_ 🖸 Singing Classes   Ba. 👩 (3) 200 verweers            | t >> |
| Home   RTI   Feed                               | back   FAQs   Contact Us   Site                                                                                                | nap   CTUIntranet                                                                      | 🌐 l 🤹 🚥 Skip to Main Content                     | Screen Reader Access   A: A A+   0 =   English ~   Login *                 |      |
| सीटीय<br>टार्च                                  | सेंट्रल ट्रांसमिशन यूटिलिटी अ<br>Central Transmission U<br>Wholy Owned Subsidiary of Power<br>A Government of India Enterprise | াঁফ হৃঠিয়া লিমিন্টত্ত<br>tility of India Limited<br>Gid Corporation of India Limited. | tt ISTS Planning Open<br>L & Coordination Access | BCD External Regulatory Q                                                  |      |
| Application / Da                                | ata Submission Portal                                                                                                    | Stakeholders Information                                                               | Formats and Agreement                            | Status of Applications                                                     |      |
| > Apply for Conne                               | ectivity/GNA                                                                                                    | > Advisory                                                                             | <ul> <li>For Fresh Applications</li> </ul>       | Status of Application under GNA Regulation                                 |      |
| Submission of T                                 | Technical Connection Data                                                                                                    | > information                                                                          | For GNA Transition                               | <ul> <li>List of applications granted Connectivity/GNA</li> </ul>          |      |
| <ul> <li>Submission of S<br/>Grantee</li> </ul> | itatus Report by Connectivity                                                                                                  | <ul> <li>GNA Transition</li> <li>EAOs and Common Errors</li> </ul>                     | <b>Regulations and Procedures</b>                | as per GNA Regulations<br>List of Apolications Granted as per Connectivity |      |
| > Connectivity Mo                               | anitoring Portal                                                                                                    | > Information for Stakeholders Comments                                                |                                                  | Regulations                                                                |      |
|                                                 | Connectivity Monitoring                                                                                                    | Portal                                                                                 |                                                  |                                                                            |      |
|                                                 |                                                                                                    | Password *<br>Captcha *                                                                | M                                                |                                                                            |      |
|                                                 |                                                                                                    | Login                                                                                  | Forgot Password?                                 |                                                                            |      |
|                                                 |                                                                                                    |                                                                                        |                                                  |                                                                            |      |

2. It will lead to LOGIN page. Here, you can login using Application number as ID.

| Central Transmission Utili<br>Wholly Owned Subsidiary of Power Grid | ty of India Limited<br>Corporation of India Limited, | About<br>CTUIL | ISTS Planning<br>& Coordination | Open<br>Access | BCD | External<br>Meetings | Regulatory<br>Section | Q | Ξ |
|---------------------------------------------------------------------|------------------------------------------------------|----------------|---------------------------------|----------------|-----|----------------------|-----------------------|---|---|
| A Government of india criterprise                                   |                                                      |                |                                 |                |     |                      |                       |   |   |
|                                                                     |                                                      | Logi           | in                              |                |     |                      |                       |   |   |
|                                                                     | Email/ Applicant N                                   | lo. *          |                                 |                |     |                      |                       |   |   |
|                                                                     | 23XXXXX689                                           |                |                                 |                |     |                      |                       |   |   |
|                                                                     | Password *                                           |                |                                 |                |     |                      |                       |   |   |
|                                                                     |                                                      |                |                                 |                |     |                      |                       |   |   |
|                                                                     | Captcha *                                            |                |                                 |                |     |                      |                       |   |   |
|                                                                     | 55575                                                | 1              | 5 <sup>5</sup> V 5 (C)          |                |     |                      |                       |   |   |
|                                                                     |                                                      |                | 5                               |                |     |                      |                       |   |   |
|                                                                     | Login                                                |                | Forgot Password?                |                |     |                      |                       |   |   |
|                                                                     |                                                      |                |                                 |                |     |                      |                       |   |   |
|                                                                     |                                                      |                |                                 |                |     |                      |                       |   |   |
|                                                                     |                                                      |                |                                 |                |     |                      |                       |   |   |
|                                                                     |                                                      |                |                                 |                |     |                      |                       |   |   |

\*\*For now User name will work with Application ID only, Default password is Admin@123 or Admin@1234 , After login change it immediately.

3. After login, it will lead to the following page. First, you've to reset your password to change from default. Click on "Change password" to do it.

|                  | dback   FAQs   Contact                                                                        |                                                                                               |                                                                | ÷                                    | 📫 🔥 New   Skip to Mai                 |                 |          |                      | A+   🔍 🕶   Engl                                | lish 🗸 丨                        |
|------------------|-----------------------------------------------------------------------------------------------|-----------------------------------------------------------------------------------------------|----------------------------------------------------------------|--------------------------------------|---------------------------------------|-----------------|----------|----------------------|------------------------------------------------|---------------------------------|
| सीटीय<br>टाप     | सेंट्रल ट्रांसमिशन यू<br>Central Transmi<br>Wholly Owned Subsidiar<br>A Government of India E | टेलिटी ऑफ इंडिया<br>ssion Utility of In<br>y of Power Grid Corporatio<br>Interprise           | <b>ਦਿਸਿਟੇਤ</b><br>dia Limited<br>on of India Limited,          | About<br>CTUIL                       | ISTS Planning<br>& Coordination       | Open<br>Access  | BCD      | External<br>Meetings | Regulatory<br>Section                          | ۹                               |
|                  |                                                                                               |                                                                                               | Change<br>Old Password*                                        | e Pass                               | word                                  |                 |          |                      |                                                |                                 |
|                  |                                                                                               |                                                                                               |                                                                |                                      |                                       |                 |          |                      |                                                |                                 |
|                  |                                                                                               |                                                                                               | New Password*                                                  |                                      |                                       |                 |          |                      |                                                |                                 |
|                  |                                                                                               |                                                                                               | Password (UpperCa<br>Chars)                                    | se, LowerCase, Nu                    | imber or SpecialChar an               | d min 6         |          |                      |                                                |                                 |
|                  |                                                                                               |                                                                                               | Confirm New Pa                                                 | ssword*                              |                                       |                 |          |                      |                                                |                                 |
|                  |                                                                                               |                                                                                               | Password and Confi<br>Password (UpperCa<br>Chars)              | rm Password mus<br>se, LowerCase, Nu | it be same<br>imber or SpecialChar an | d min 6         |          |                      |                                                |                                 |
|                  |                                                                                               |                                                                                               | Captcha                                                        |                                      | C 7 C 6 C                             | 0               |          |                      |                                                |                                 |
|                  |                                                                                               |                                                                                               | Submit                                                         |                                      |                                       |                 |          |                      |                                                |                                 |
| Welcome to Ctuil | × 📾 :                                                                                         | Sign in to Outlook                                                                            | X Welcome to Ctull A                                           | .dmin Panel 🛛 🗙                      | 1 CTU   Central Transn                | nission Utili X | +        |                      |                                                |                                 |
| → C              | O A ht                                                                                        | tps://ctuil.in/dashboard                                                                      |                                                                |                                      | a. Distant                            |                 |          | 90%                  | <u>ය</u>                                       |                                 |
| Home   R         | TI Feedback FAQs                                                                              | Contact Us   Sitemap   C                                                                      | TU Intranet                                                    | Harley Davidson                      | 👘 I 💼 Kitiyab Cover 📋                 | to Main Content | Screen R | eader Access         | A= A A+   O •   1                              | English 🗸   NISH3 +             |
| सीई<br>टा        | सेंट्रल ट्रांसमिथ<br>Central Tra<br>Whally Owned Sr<br>A Government of                        | शन यूटिलिटी ऑफ ई<br>nsmission Utility (<br>absidiary of Power Grid Corr<br>f India Enterprise | डेया लिमिटेड<br>of India Limited<br>poration of India Limited. | Abou<br>CTUI                         | t ISTS Planning<br>L & Coordination   | Open<br>Access  | BCD      | External<br>Meetings | Regulatory<br>Section                          | ۹ \Xi                           |
|                  |                                                                                               | Change passwo                                                                                 | rd                                                             |                                      |                                       | _               | Stag     | ge 2 Details         |                                                |                                 |
|                  |                                                                                               |                                                                                               |                                                                |                                      |                                       |                 | 100      |                      |                                                |                                 |
|                  |                                                                                               |                                                                                               |                                                                |                                      |                                       |                 |          |                      |                                                |                                 |
| 4-               | Ay .                                                                                          | Ś                                                                                             | A.                                                             | C                                    | •                                     | W               | RPC      |                      | दक्षिण क्षेत्रीय वि<br>अप्राप्ताला स्टब्स्स्या | बेद्धुत समिति<br>१९४२ (COMMITEE |

4. Now, to proceed further, click on "Stage 2 Details" button.

| Welcome to Ctuil                     | × 🔛 Sign in to Outlook                                                                                                    | X Welcome to Ctull Admin                                               | Panel X 🕅 CTU j          | Central Transmission UIII X         |                            |                                                                     | ~                 |
|--------------------------------------|----------------------------------------------------------------------------------------------------|------------------------------------------------------------------------|--------------------------|-------------------------------------|----------------------------|---------------------------------------------------------------------|-------------------|
| $\leftarrow \rightarrow C$           | O A https://ctuil.in/dashbo                                                                                                    | ard                                                                    |                          |                                     | 90% 🖒                      | 0                                                                   | ⊻ 🛛 එ =           |
| 🖪 The Most Eye Openi 🔹 Best          | t Skills of Lionel 💶 Ranveer Singh Best                                                                                                   | 🖸 Top Things I HATE A 💶 Ha                                             | rley Davidson X4 🗋 kh    | wab cover 🗀 ASTROLOGY 🕀 Un          | napologetic Indian 🖸 Singi | ing Classes   Ba 😰 (3) 200 🛪                                        | गर भगाकर भी 🚿     |
| Home   RTI   Fer                     | edback   FAQs   Contact Us   Sitemap                                                                                                    | CTU Intranet                                                           | ÷10                      | Skip to Main Content 3              | Screen Reader Access   A-  | A A+   🛛 化   English 🗸                                              | NISH3 +           |
| सीटीय<br>टार्च                       | सेंट्रल ट्रांसमिशन यूटिलिटी ऑफ<br>Central Transmission Utili<br>Wholly Owned Subsidiary of Power Grid<br>A Covernment of India Enterprise | इंडिया लिमिटेड<br>ty of India Limited<br>Corporation of India Limited. | About ISTS<br>CTUIL & Co | Planning Open<br>pordination Access | BCD External<br>Meetings   | Regulatory<br>Section                                               |                   |
|                                      | Change pass                                                                                                    | word                                                                   |                          |                                     | Stage 2 Details            |                                                                     |                   |
|                                      |                                                                                                    |                                                                        |                          |                                     |                            |                                                                     |                   |
|                                      |                                                                                                    | A.                                                                     |                          | WR                                  | PC 💈                       | दक्षिण क्षेत्रीय विद्युत समिति<br>अज्यामध्य IEGONAL PORTE COMMITTEE | <b>₩</b> D        |
| Terms of Use   P<br>Copyright © 2024 | rrivacy Policy   Copyright Policy    <br>Central Transmission Utility of India                                                            | iyperlinking Policy   Disclaimer<br>Ltd.                               | Public Grievance         | Social Connections                  | •                          | Visitors: 4<br>Last updated on: 18-Ju                               | 445284<br>in-2024 |
|                                      |                                                                                                    |                                                                        |                          |                                     |                            |                                                                     |                   |
|                                      |                                                                                                    |                                                                        |                          |                                     |                            |                                                                     |                   |
|                                      |                                                                                                    |                                                                        |                          |                                     |                            |                                                                     |                   |
|                                      |                                                                                                    |                                                                        |                          |                                     |                            |                                                                     | •                 |

5. After login, the dashboard looks like this. Now to enter details, click on the button -> "Add Connectivity Details"

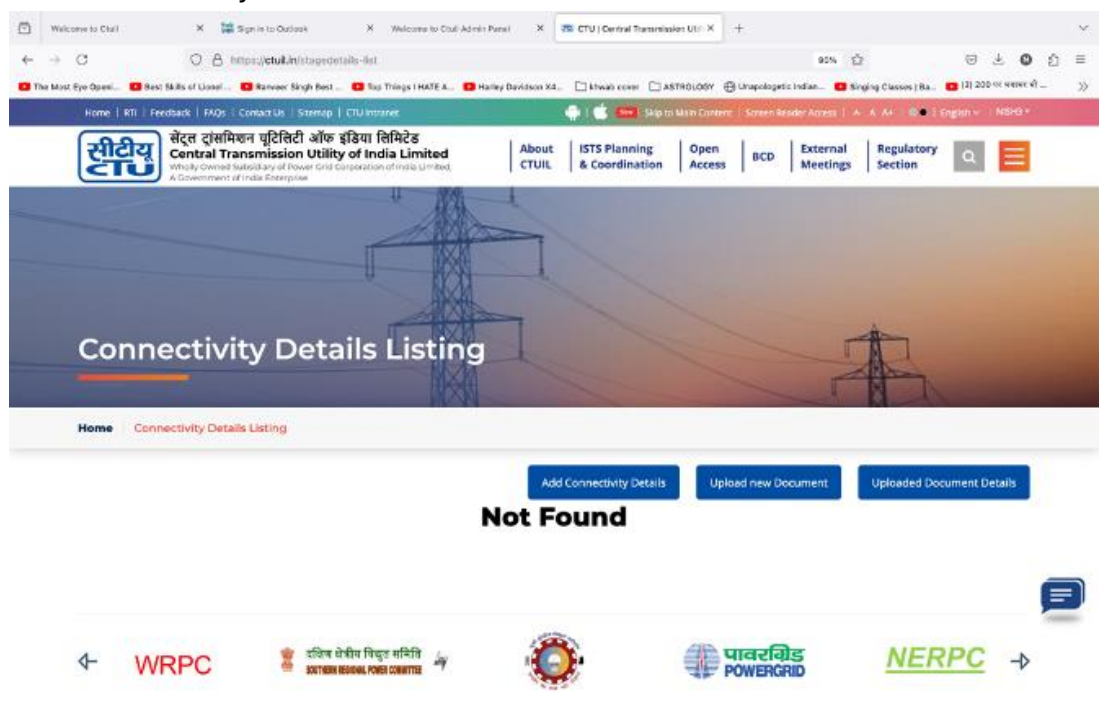

6. Now, fill the connectivity details in the form. While filling the form – Brackets, hyphen, special characters are not allowed.

| ⇒ C                                               | 🔘 🛔 https://etuil.in/stage-details                                                                                                    |                                                                                                    | 80% \$                                                                                                    | 8 2 <b>0</b> :          |
|---------------------------------------------------|----------------------------------------------------------------------------------------------------|----------------------------------------------------------------------------------------------------|----------------------------------------------------------------------------------------------------|-------------------------|
| te Most Eye Open. 00                              | wet Skills of Licent 🖸 Renvoer Singh Beet 🚺 To<br>जोरान सांसचिवान गरिसिरी ऑफ इंडिया                                                                                                    | co Things I MATE A 💶 Harley Davidson X4 🗋 Howe cover 👘 ASTROL<br>निक्रियेन्द्र                                                                | LDGY 🕒 Urupekopelik Indian. 🗖 Singing Causes (Ba.                                                                                       | 🔁 131 200 पर प्रवास की  |
| सीटीय                                             | Wholy Developed In State Provider of the State of the State of the Sta | adia Limited About ISTS Planning Condition Limited CTUIL & Coordination A                                                                     | Open BCD External Regulatory<br>Access BCD Meetings Section                                                                             | ۹ 🔳                     |
|                                                   |                                                                                                    | E H                                                                                                    |                                                                                                    |                         |
| Conr                                              | ectivity Details                                                                                                    |                                                                                                    |                                                                                                    |                         |
| com                                               |                                                                                                    |                                                                                                    |                                                                                                    | ALL ALL DE              |
|                                                   | and the second second second second second second second second second second second second second second second                                                                                                    | 1000                                                                                                    |                                                                                                    | No. of Concession, Name |
|                                                   |                                                                                                    |                                                                                                    |                                                                                                    |                         |
| Home Co                                           | nnectivity Details Listing Connectiv                                                                                                    | ny Letais                                                                                                    |                                                                                                    |                         |
| Nome Co                                           | nnectivity Details Listing Connectiv                                                                                                    | In Lucien                                                                                                    |                                                                                                    |                         |
| Analica                                           | nnectivity Datails Listing Connectiv                                                                                                    | Substation at which comparishing counted                                                                                                    | Quantum of connectivity granted                                                                                                    |                         |
| Applicar                                          | nnectivity Details Listing Connectiv<br>nt Name                                                                                                    | Substation at which connectivity granted                                                                                                    | Quantum of connectivity granted                                                                                                    |                         |
| Applicar                                          | nnectivity Details Listing Connectiv<br>nt Name                                                                                                    | Substation at which connectivity granted                                                                                                    | Quantum of connectivity granted                                                                                                    |                         |
| Applican<br>Date of                               | nnectivity Details Listing Connectiv<br>nt Name<br>Il com<br>Grant of Connectivity*                                                                                                    | Substation at which connectivity granted Installed Capacity (in MW)                                                                           | Quantum of connectivity granted<br>Resource Assessment Studies*                                                                         |                         |
| Applican<br>n@ma<br>Date of                       | nnectivity Details Listing Connectiv<br>nt Name<br>il.com<br>Grant of Connectivity*                                                                                                    | Substation at which connectivity granted                                                                                                    | Quantum of connectivity granted<br>Resource Assessment Studies*<br>Select Resource Assessment Studies                                   |                         |
| Applican<br>Date of<br>Status o                   | nnectivity Details Listing Connectiv<br>nt Name<br>Il com<br>Grant of Connectivity <sup>®</sup>                                                                                                    | Substation at which connectivity granted Installed Copacity (in MW) Status of Implementation of ISTS bays (Awarded/to                         | Quantum of connectivity granted<br>Resource Assessment Studies*<br>Select Resource Assessment Studies<br>Status of Connection Agreement |                         |
| Applican<br>n®ma<br>Date of<br>Status o<br>paymen | nnectivity Details Listing Connectiv<br>nt Name<br>il com<br>Grant of Connectivity*<br>f Bay Implementation Agreement and<br>t of advance                                                                                                    | Substation at which connectivity granted<br>Installed Copacity (in MW)<br>Status of Implementation of ISTS bays (Awarded/to<br>be awarded by) | Quantum of connectivity granted<br>Resource Assessment Studies*<br>Select Resource Assessment Studies<br>Status of Connection Agreement |                         |

7. After filling all the details, click on "Save Draft".

| er Eye Open 🖸 Kent Seits of Lione 1                                                          | Parveer Singt Bet -      O Tap Tring                                                                               | e ( HATE A 🖸 Hanky Davission X4 | Diamage cover Chastreelooy @                | Unapologétic Indian   | nging Classes ( Ba. 🛛 🖬 🛈 | 200 *** ****** * |
|----------------------------------------------------------------------------------------------|----------------------------------------------------------------------------------------------------|---------------------------------|---------------------------------------------|-----------------------|---------------------------|------------------|
| सीटीय<br>Central Tran<br>Mode Counts<br>Not Draw, 40 approvement<br>Not Draw, 40 approvement | ল ভূইবিটো ऑफ इंडिया सिमिटे<br>temission Utility of India L<br>India of Power find Capositon die<br>Inde Criteriote | imited About sources CTUIL      | ISTS Planning Dpen<br>& Coordination Access | BCD External Meetings | Regulatory Section        |                  |
| Date of cor<br>least Phase                                                                   | mmissioning<br>e-1 is compul:                                                                                      | of Total gener<br>sory)         | ration (antic                               | ipated / a            | ctual) (At                |                  |
| Capacity (MW)                                                                                |                                                                                                    | Date                            | of Commissioning                            |                       |                           |                  |
| Captcha *                                                                                    | -M <sup>3</sup> K U Q                                                                                              | 0                               |                                             |                       |                           |                  |
|                                                                                              |                                                                                                    |                                 |                                             |                       |                           |                  |
| Save As Draft                                                                                |                                                                                                    |                                 |                                             |                       |                           |                  |
| Save As Draft                                                                                |                                                                                                    |                                 |                                             |                       |                           |                  |

8. After saving draft, a record is created in dashboard.

| सी               | <u>टि</u> य        | सेंट्स<br>Cent     | ट्रांसमिश्चन यूटिशि<br>tral Transmissio | री ऑफ इंडिया रि<br>n Utility of Ind | मिटेड<br>ia Limited<br>af new Limited | About ISTS P<br>CTUIL & Cos                     | fanning Ope<br>relination Acc                         | ess BCD                                              | External Regulatory<br>Meetings Section                      | ۹ 🔳            |
|------------------|--------------------|--------------------|-----------------------------------------|-------------------------------------|---------------------------------------|-------------------------------------------------|-------------------------------------------------------|------------------------------------------------------|--------------------------------------------------------------|----------------|
|                  |                    | ADM                | erement of India Enlarg                 | no U                                | 12                                    | -                                               |                                                       |                                                      |                                                              |                |
| Co               | h                  |                    |                                         | otaile                              | Listin                                |                                                 |                                                       |                                                      | -                                                            |                |
|                  | 2111               | iec                |                                         | ecalis                              | LISUIT                                |                                                 |                                                       |                                                      | A                                                            |                |
|                  |                    |                    |                                         |                                     |                                       |                                                 |                                                       |                                                      |                                                              |                |
| Home             |                    | annactivit         | y Details Listing                       |                                     |                                       |                                                 |                                                       |                                                      |                                                              |                |
| Home             | •   Co             | annectivit         | y Details Listing                       |                                     |                                       | Update Connect                                  | vity Details                                          | Upload new Docs                                      | ument Uploaded Do                                            | cument Details |
| Home<br>Sr<br>No | e Co<br>App<br>Nun | ormoctivit<br>mber | y Details Listing<br>Applicant<br>Name  | Farm<br>Location                    | Grant<br>Date                         | Update Connect<br>Installed Capacity<br>(In MW) | vty Details<br>Updated On                             | Upload new Eoco<br>View<br>Details                   | ument Uploaded Do<br>Download Status Rej<br>Digitally Signed | cument Details |
| Home<br>Sr<br>No | e Co<br>App<br>Nun | enectivit<br>mber  | y Details Listing<br>Applicant<br>Name  | Farm<br>Location                    | Grant<br>Date<br>26-<br>Jun-2024      | Update Connect<br>Installed Capacity<br>(in MW) | vity Details<br>Updated On<br>19-jun-2024<br>06:35:49 | Upload new Doc<br>View<br>Details<br>View<br>Details | ument Uploaded Do<br>Download Status Rey<br>Digitally Signed | oument Details |

9. You can view the filled info by clicking on "View Details". It will show the filled info as follows.

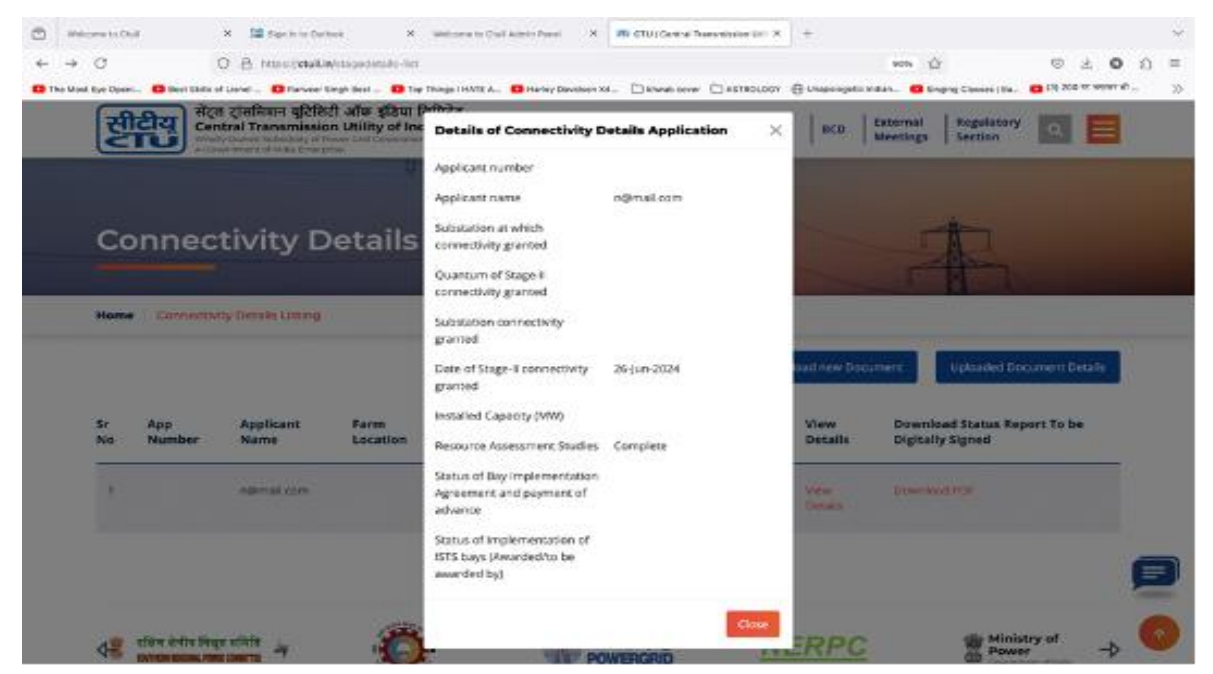

10. To download status report, click on "Download PDF".

11. Next, to upload documents, click on "Upload new document" button.

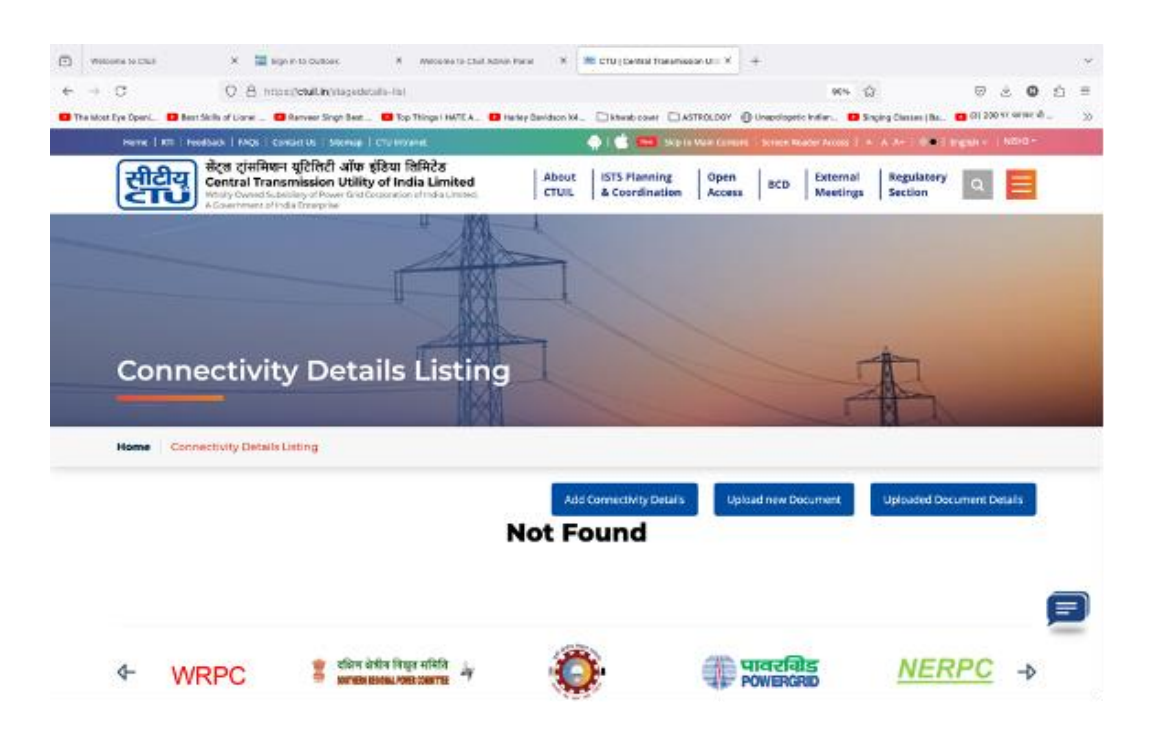

12. Select the document type, and upload it.

| e → O O A ≠ Hunder                                                                                                    | ulle,htepi-upinet-briefs                                                                                                    | 945 D ± O D                                                                                                    |
|----------------------------------------------------------------------------------------------------|----------------------------------------------------------------------------------------------------|----------------------------------------------------------------------------------------------------|
| <ul> <li>The ident to Greet.</li> <li>Dest Silts of Local.</li> <li>Dest Silts of Local.</li></ul> | inan Team, 1977 Team Prima Frieff A. 1977 Here's Standbook Mar. 그 Hower cover 고세지<br>한 Alfore 동물2011 Tell FACE on a URBNO of Alfore And Alfore And Alfore A | 201327 🔀 Unavigation Index. 🚨 Strafting Carrows (Bu. 🧧 (D. 150-16 and all d.<br>Appen Access BCD Esternal Meetings Section 💽 🧮 |
| Stage Upload [                                                                                                    | Details                                                                                                    |                                                                                                    |
| Home Stope Upload Details                                                                                                    |                                                                                                    |                                                                                                    |
|                                                                                                    |                                                                                                    |                                                                                                    |
| Application Number: 220000255                                                                                                    |                                                                                                    |                                                                                                    |
| Application Number: 2200000265<br>Document Type*                                                                                                    | Upload Document*                                                                                                    |                                                                                                    |
| Application Number: 2200000355<br>Document Type*                                                                                                    | Uprical Document*<br>Browse_ too Tie selected.                                                                                                    |                                                                                                    |
| Application Number: 2200000265<br>Document Type*<br>Senect Decement Type<br>Ogitally signed Status Report<br>Other                                                                                                    | Upload Document*<br>Browsiz_ No file sciences.<br>Alowed pdf formats.<br>Optimal Size : 10V8                                                                                                    |                                                                                                    |
| Application Number: 2200000265<br>Document Type*<br>* Second Document Type<br>Digitally signed Status Report<br>Other<br>Capticha *                                                                                                    | Upload Document*<br>Browse_ No file selected.<br>Allowed pdf formats.<br>Optimal See : 10VB                                                                                                    |                                                                                                    |
| Application Number: 2200000265<br>Document Type*<br>Second Document Status Report<br>Other<br>Captcha *                                                                                                    | Upload Document*<br>Browse, No Tie selected.<br>Allowed pdf formats.<br>Optimal Size: 10VB                                                                                                    |                                                                                                    |

13. After uploading doc, you get the Success message as follows.

| CTU (Gentral Transmission - *      | CTU   Central Transmiss - X                                                                                           | CTU Website Update Status X - 1                                                    | Notemas to Chall Admin Part X. CTU _ Card   | rai Transmission R CTL/Website Upd  | ele Marine 🗴 🐗 Marin      | Nohoe (Marinah ) X + ~ |
|------------------------------------|----------------------------------------------------------------------------------------------------|------------------------------------------------------------------------------------|---------------------------------------------|-------------------------------------|---------------------------|------------------------|
| ← → C                              | O A # https://etuil.in                                                                                                | Valage-upload-cletwis                                                              |                                             | 101                                 | • \$2                     |                        |
| 🖸 The Most Bye Opera 🖉 Bost Skills | of Lional 🖸 Navyeer Singh 1                                                                                           | Rest 🗸 🚨 top Thirge I HATE A. 🔘 S                                                  | Harley Devideon XI. 🗋 Sheeb sover 🖄         | Astrika, Dan 🖨 Unepologiesis Indian | Causes   Ra               | 🔁 (3) 200 W स्पन्न भी  |
| सीवीय                              | र्त्त ट्रांसमित्रान यूटिलिटी अ<br>mtral Transmission U<br>oly Count Subsidiary of Power<br>overment of Inde Energiese | র্মিক হৃতিয়া হিমিটিত<br>tility of India Limited<br>তার Coperison of India Limited | About ISTS Planning<br>CTUIL & Coordination | Open BCD Extern<br>Access BCD Meeti | nal Regulatory<br>Section | ۹ 🔳                    |
| Stage l                            | Jpload De                                                                                                    | etails                                                                             | The                                         |                                     |                           |                        |
| Home Stoge Up                      | Noad Details                                                                                                    |                                                                                    |                                             |                                     |                           |                        |
| Your Stage                         | upload Details Saved Succ                                                                                             | ressfully.                                                                         |                                             |                                     |                           |                        |
|                                    |                                                                                                    |                                                                                    |                                             |                                     |                           |                        |
| Application NL                     | imber: 2200000285                                                                                                    |                                                                                    |                                             |                                     |                           |                        |
| Document Typ                       | ·•*                                                                                                    | Upload Docur                                                                       | ment*                                       |                                     |                           |                        |
| Select Docum                       | ient Type                                                                                                    | - Browse M                                                                         | to file selected.                           |                                     |                           |                        |
|                                    |                                                                                                    | Allowed pdf fo<br>Optimal Size :                                                   | rmats.<br>10MB                              |                                     |                           | ø                      |
| Captcha *                          |                                                                                                    |                                                                                    |                                             |                                     |                           |                        |
|                                    |                                                                                                    | 56 MP6                                                                             |                                             |                                     |                           | 0                      |

14. To view already uploaded documents, click on "Uploaded document details".

| ) weatows to Child | ×<br>0.8                               | https://etuil.in/hap                                                              | decalita-ita)                       |                          |               |                                 |                 |             | 90%                  | 3                     |            | 8.0     | ģ ≡ |
|--------------------|----------------------------------------|-----------------------------------------------------------------------------------|-------------------------------------|--------------------------|---------------|---------------------------------|-----------------|-------------|----------------------|-----------------------|------------|---------|-----|
| The Most Eye OpenL | D Best Skills of Lione                 | Ranveer Singh B                                                                   | at 🖬 Top Things                     |                          | p Davidson K4 |                                 | ASTROLOGY       | Unapolopete | hter. 05             | nçing Classes (Ba     | CO (7) 200 | scored. | ×   |
| нете 1             | RT I FERRIDAN   FND                    | T CHICKEN I SHOW                                                                  | e l'environne                       |                          | X             | ) 🖆 🚥 Ne                        | In Vole Content | Script Ro   | eer Acces 1          | A.M                   | Fighter 1  | NEHO    |     |
| सि                 | सेंट्स ट्रांस<br>Central 1<br>Mody Com | শিক্ষন যুঠিনিটা আ<br>transmission Ut<br>dSchebley of Power G<br>t of Inde Droopne | क इंडिया तिमिटे<br>lity of India Li | 5<br>mited<br>a Christia | About         | ISTS Planning<br>& Coordination | Open<br>Access  | BCD         | External<br>Meetings | Regulatory<br>Section | ۹          |         |     |
|                    |                                        |                                                                                   | 4                                   |                          | -             |                                 |                 |             |                      |                       |            |         |     |
|                    |                                        |                                                                                   | 1                                   | 12                       | - t           |                                 |                 |             |                      |                       |            |         |     |
|                    |                                        |                                                                                   |                                     | ANN -                    |               |                                 |                 |             |                      |                       |            |         |     |
| Co                 | nnectiv                                | ity Dei                                                                           | ails Li                             | sting                    | I             |                                 |                 |             | T                    | À                     |            |         |     |
| Col                | nnectiv                                | vity Det                                                                          | ails Li                             | sting                    | 1             |                                 |                 |             | F                    | A                     |            |         |     |
| Col                | nnectiv                                | vity Det                                                                          | ails Li                             | sting                    | 1             | 1                               | 1               | 11          | TE                   | B                     |            |         |     |
| Col                | nnectiv                                | vity Def                                                                          | ails Li                             | sting                    | Add G         | ormecht/ty Details              | Liptos          | nd new Do   | curnent              | Lipisaded De          | curnent D  | etats   |     |
| Коте               | Connectivity De                        | vity Det                                                                          | ails Li                             | sting                    | Autor         | omechily Detais                 | Upto            | ad new Do   | curnet               | Uplowed Do            | cument D   | etals   |     |
| Kome               | nnectiv                                | vity Det                                                                          | ails Li                             | sting                    | Auso<br>ot Fo | omedity Dears                   | Lipita          | ed new Do   | current              | Upfound Do            | current D  | etats   |     |
| Ноте               | nnectiv                                | vity Det                                                                          | ails Li                             | sting                    | Add d         | ormed My Details                | u Upta          | ed new Do   | current              | Uploaded De           | cument D   | etats   |     |
| Home               | nnectiv                                | vity Det                                                                          | ails Li                             | sting                    | add<br>ot Fo  | ound                            | Librar          | ed new Do   | curtrent             | Upfooded De           | cument D   | etats.  |     |
| Home               | nnectiv                                | vity Det                                                                          | ails Li                             | sting                    | Add Cot Fo    | omedity Details                 | u uptar         | ad new Do   | CUTNER               | Uploaded De           | cument D   | stats   | =   |

Note : To upload documents which don't fit any criteria, select "Other" in Document type dropdown. Once' you've uploaded all documents, your application is considered submitted for further processing.